# epati

## Serial Bağlantı Yapılandırması

Ürün: Antikor v2 - Yeni Nesil Güvenlik Duvarı Yapılandırma Örnekleri

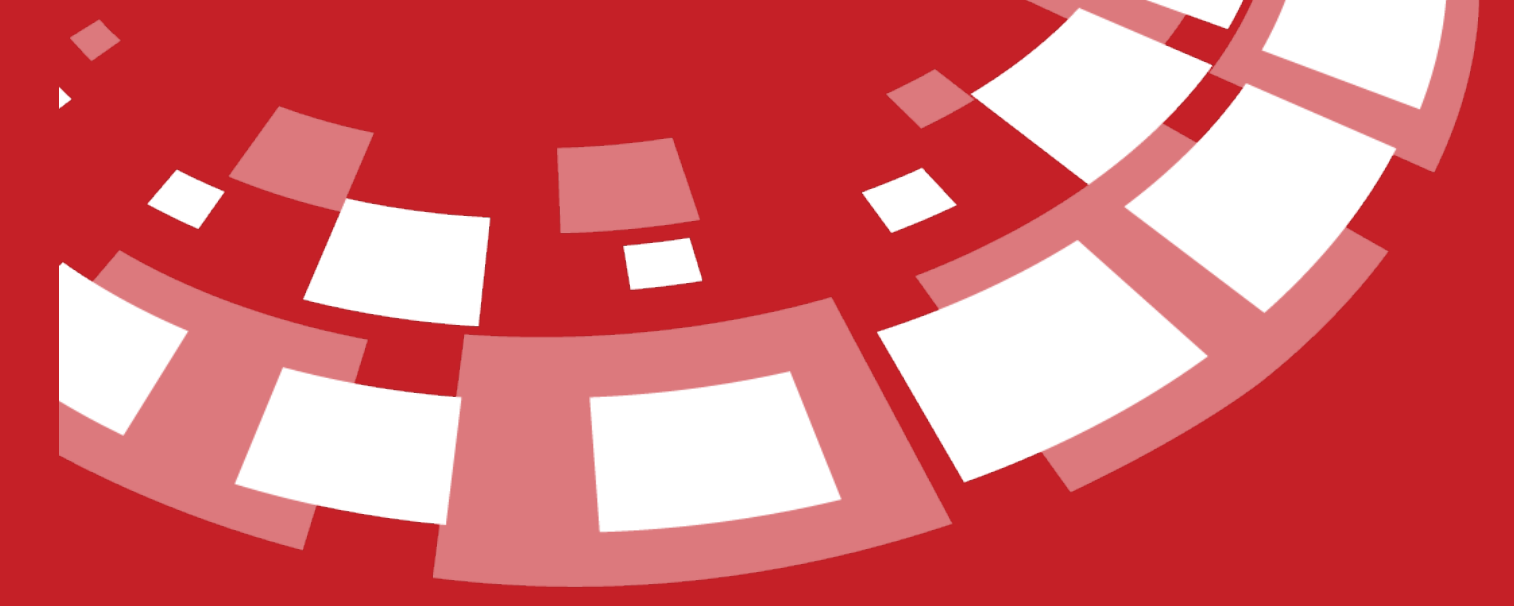

www.epati.com.tr

## **EPOTİ** Serial Bağlantı Yapılandırması

RJ45 Ethernet RS232 bağlantı kablosu ile sunucu ve istemci arasında Serial(COM) bağlantı kurulur.

#### Network Şeması

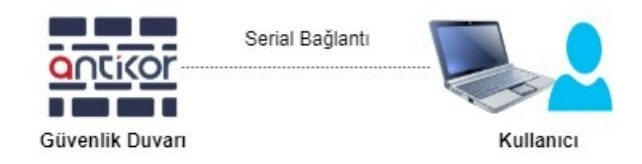

#### Adım 1

Kablo ile bağlantı oluşturulduktan sonra aygıt yöneticisinden serial portunun bağlanıp bağlanmadığı kontrol edilir.

#### 🗄 Aygıt Yöneticisi X Dosya Eylem Görünüm Yardım 🗢 🔿 🚾 🖾 🔛 🛛 🖬 💻 💺 🗶 🖲 击 be Š ~ 💻 Ağ bağdaştırıcıları 🖵 Broadcom 802.11 Ağ Bağdaştırıcısı kablosuz yerel ağ sağlar. 🖵 Broadcom NetLink (TM) Gigabit Ethernet 🚽 Npcap Loopback Adapter 🚍 TAP-Windows Adapter V9 🗊 VirtualBox Host-Only Ethernet Adapter #3 WAN Miniport (IKEv2) WAN Miniport (IP) 🚍 WAN Miniport (IPv6) WAN Miniport (L2TP) 🚍 WAN Miniport (Network Monitor) WAN Miniport (PPPOE) WAN Miniport (PPTP) 💷 WAN Miniport (SSTP) Bağlantı noktaları (COM ve LPT) Prolific USB-to-Serial Comm Port (COM3) 📮 Bilgisayar 🍇 Depolama denetleyicileri > 🕳 Disk sürücüleri DVD/CD-ROM sürücüleri Evrensel Seri Veri Yolu denetleyicileri 5 Fare ve diğer işaret aygıtları 5 🔙 Görüntü bağdaştırıcıları na IDE ATA/ATAPI denetleyiciler > 🛲 İnsan Δrahirim Δvoıtları

Not: COM bağlantısında ünlem varsa lütfen sürücüyü güncelleştirmeyi deneyiniz.

#### Adım 2

Putty programı yardımı ile serial bağlantı için konfigürasyonlar girilir. Connection Type (Bağlantı tipi) Serial seçildikten sonra Serial Line ve Speed değerleri girilir.

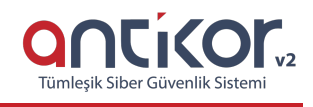

| 🕵 PuTTY Configuration                                                                                                    |                                                                                                    | ? ×                            |
|----------------------------------------------------------------------------------------------------|----------------------------------------------------------------------------------------------------|--------------------------------|
| PuTTY Configuration Category:    Session    Category:   Session   Cogging   Terminal   Keyboard   Features   Window   Appearance  Behaviour  Translation  Colours  Colours  Connection  Data  Proxy  Telnet | Basic options for your PuTTY se<br>Specify the destination you want to conne<br>Serial line<br>COM3<br>Connection type:<br>O Raw O Ielnet O Rlogin O SSH<br>Load, save or delete a stored session<br>Saved Sessions<br>Default Settings<br>Omurga<br>rootfreebsd | ? × ssion ct to Speed 112500 1 |
| Proxy<br>Telnet<br>Rlogin<br>⊕ SSH<br>Serial                                                                                                    |                                                                                                    | <u>D</u> elete                 |
|                                                                                                    | Close window on e <u>x</u> it:<br>Always Never Only on clean exit                                                                                                    |                                |
| About <u>H</u> elp                                                                                                    | Open                                                                                                    | <u>C</u> ancel                 |

Not : **Serial Line** değeri bilgisayarda bağladığınız sokete göre, **Speed** değeri de sunucuya göre değişiklik göstermektedir.

#### Adım 3

Konsola gelen kullanıcı giriş ekranına hangi kullanıcı ile bağlantı sağlanacağı ve kullanıcının şifresi girilir.

| B COM3 - PuTTY                                                               | _ | ×      |
|------------------------------------------------------------------------------|---|--------|
| /_\I_I_()_I/7I<br>/\I_'_\I_I' \_I_I \ \ ////<br /_/ \_\II_\_I_I\\/_I \ \_//I |   | ^      |
| Welcome to AntiKor 2  <br>  AntiKor 2'ye Hosgeldiniz                         |   |        |
| ePati Information Technologies  <br>  ePati Bilisim Teknolojileri  <br>      |   |        |
| http://www.epati.com.tr/  <br>  http://www.antikor.com.tr/                   |   |        |
| Tel. : +90 324 361 02 33                                                     |   |        |
| Fax : +90 324 361 02 39                                                      |   |        |
| Arayuz URL: https://10.10.99.1:8800                                          |   |        |
| FreeBSD/amd64 (antiKor2.epati.com.tr) (ttyu0)                                |   |        |
| login:                                                                       |   | $\sim$ |

| Putty                                                                                                    | _ | ×        |
|----------------------------------------------------------------------------------------------------|---|----------|
| /_\I_I_() ///                                                                                                    |   | ^        |
| ++<br>  Welcome to AntiKor 2  <br>  AntiKor 2'ye Hosgeldiniz  <br>++                                                                                                    |   |          |
| ePati Information Technologies  <br>  ePati Bilisim Teknolojileri                                                                                                    |   |          |
| http://www.epati.com.tr/  <br>  http://www.antikor.com.tr/  <br>  Tel. : +90 324 361 02 33                                                                                                    |   |          |
| Fax : +90 324 361 02 39  <br>++<br>Arayuz URL: https://10.10.99.1:8800                                                                                                    |   |          |
| FreeBSD/amd64 (antiKor2.epati.com.tr) (ttyu0)                                                                                                    |   |          |
| login: admin<br>Password:                                                                                                    |   | ~        |
|                                                                                                    |   |          |
| Putty                                                                                                    | _ | $\times$ |
| COM3-PuTTY<br>Antikor2 - Admin Konsolu                                                                                                    | _ | ×        |
| COM3-PuTTY<br>Antikor2 - Admin Konsolu<br>                                                                                                    | _ | ×        |
| PuTTY Antikor2 - Admin Konsolu                                                                                                    | _ | ×        |
| COM3-PuTTY Antikor2 - Admin KonsoluAna Menu+                                                                                                    | _ | <br>×    |
| COM3-PuTTY Antikor2 - Admin Konsolu +Ana Menu+     ++         ++                                                                                                    | _ | <br>×    |
| COM3-PuTTY Antikor2 - Admin Konsolu +Ana Menu+                                                                                                    | - | ×        |
| COM3-PuTTY Antikor2 - Admin Konsolu +Ana Menu+  +Ana Menu+  +Ana Menu+                                                                                                    | - | ×        |
| COM3-PuTTY Antikor2 - Admin Konsolu +Ana Menu++   +Ana Menu++   +++   ++++   ++++   +++++   ++++++   +++++++++                                                                                                    | _ | × *      |
| COM3-PuTTY Antikor2 - Admin Konsolu  +Ana Menu++  + + + + + + + + + + + + + + + +                                                                                                    |   | × *      |
| COM3-PuTTY Antikor2 - Admin KonsoluAna Menu+ i +Ana Menu+ i +Ana Menu+ i ++ i ++ i +++ i i +++ i i i i                                                                                                    |   | × ^      |
| <pre>Putry Antikor2 - Admin Konsolu Ana Menu+  +Ana Menu+  +Ana Menu+  ++  ++  ++  ++  ++  ++  ++  ++  ++  ++  ++  ++  ++  ++  ++  ++  ++  ++  ++  ++  ++  ++  ++  ++  ++  ++  ++  ++  ++  ++  ++  ++  ++  ++  ++  ++  ++  ++  ++  ++  ++  ++  ++  ++  ++  ++  ++  ++  ++  ++  ++  ++  ++  ++  ++  ++  ++  ++  ++  ++  ++  ++  ++  ++  ++  ++  ++  ++  ++  ++  ++  ++  ++  ++  ++  ++  ++  ++  ++  ++  ++  ++  ++  ++  ++  ++  ++  ++  ++  ++  ++  ++  ++  ++  ++  ++  ++  ++  ++  ++  ++  ++ ++  ++ +++ +++ +++ +++ ++++ +++++++</pre> |   | ×        |
| COM3-PuTTY Antikor2 - Admin Konsolu Ana Menu+  +Ana Menu+  ++  +                                                                                                    |   |          |

Not: **Kullanıcı Adı: admin, Şifre: antikor** (login: admin, Password: antikor) ile giriş yapıldığı takdirde varsayılan olarak **Admin Konsolu** ekranı gelmektedir. Ekran görüntülerinde örnek olarak serial bağlantı ile admin konsoluna giriş yapılmıştır.

### Sorun Giderme

 Adımlardaki notlar dikkate alınıp, yine de bağlantı sorunu yaşanıyorsa, BIOS Ayarlarında bulunan COM2/SOL Console Redirection (Console Redirection Settings) menüsü içerisinde bulunan ayarları kendi bağlantınıza göre konfigüre etmeniz gerekmektedir.

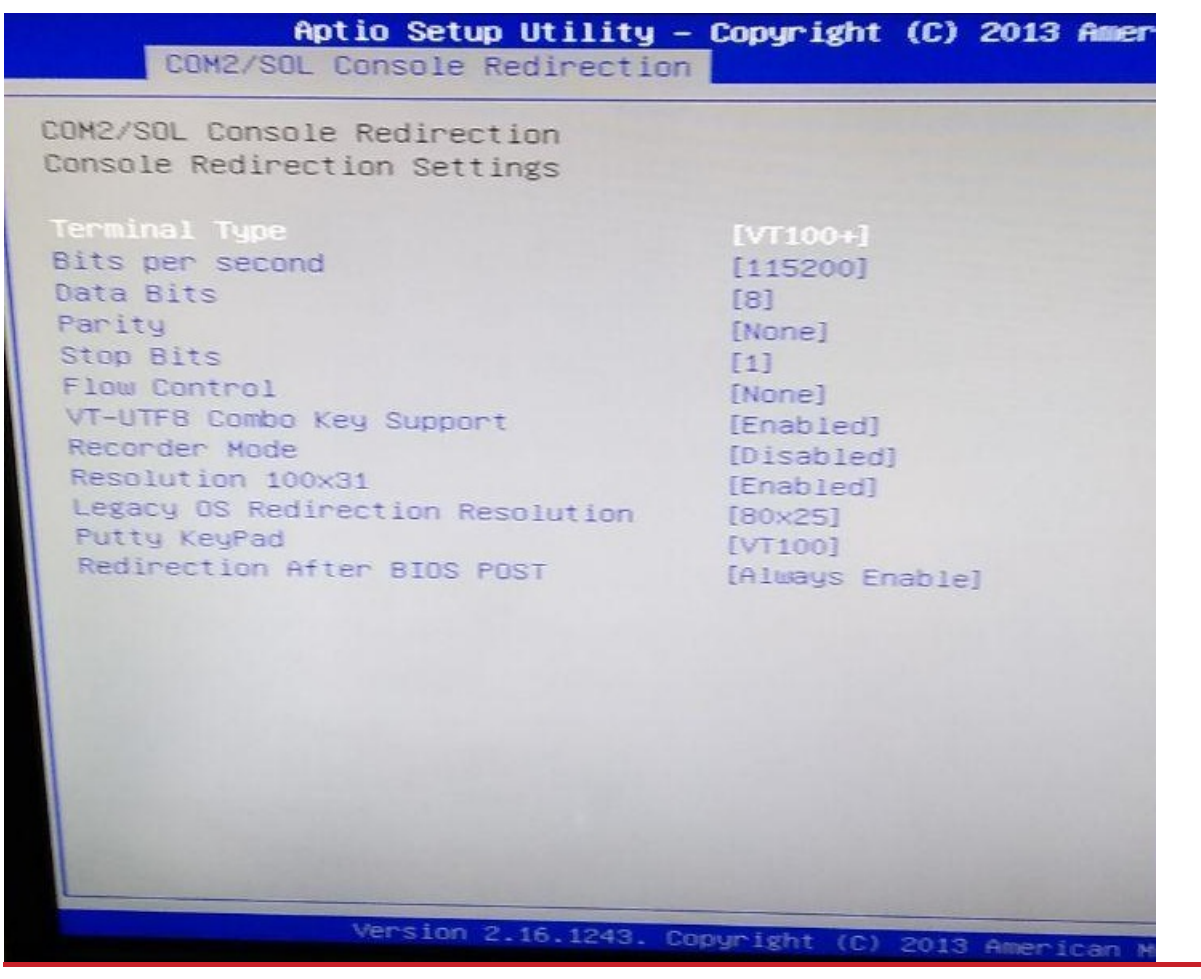

ePati Siber Güvenlik Teknolojileri A.Ş. Mersin Üniversitesi Çiftlikköy Kampüsü Teknopark İdari Binası Kat: 4 No: 411 Posta Kodu: 33343 Yenişehir / MERSİN 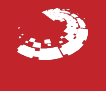